Click to verify

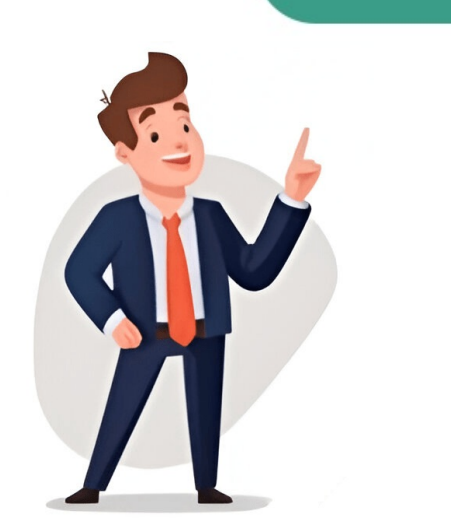

Hi @Novafeng. Welcome to HP Support Community. Thank you for posting your query, I will be glad to help you. Here are general steps you can follow. Visit the Official Samsung support website (and navigate to the same control find to esprove a software of a "Downloads" or "Drivers" page. Enter Your Printer Model: Enter your specific printer model in the search or porduct finder tool on the support page. Locate Software or pownloads. Nou might find the Easy Printer Manager software for your operating system (Windows or Mac). After download in the installer to install the software. If you can't find the software on the official Samsung website or if the support structure has changed since my last update, consider end have a good day. Please click Accepted Solution if you feel my post solved your issue; it will help othering failed. They some from official sources to avoid potential security risks. I hope this helps. Take care and have a good day. Please click Accepted Solution if you feel my post solved your issue; it was printing perfectly until today, when every single document 1 tried to print failed, saying. "Unaderstor A couple of months ago. I bought a new HP Office/el Pro 8124e Pro 8124e Pro8124e Pro 8124e Pro 81

Make your own happy planner pages. Happy planner classic horizontal layout. Happy planner layout.